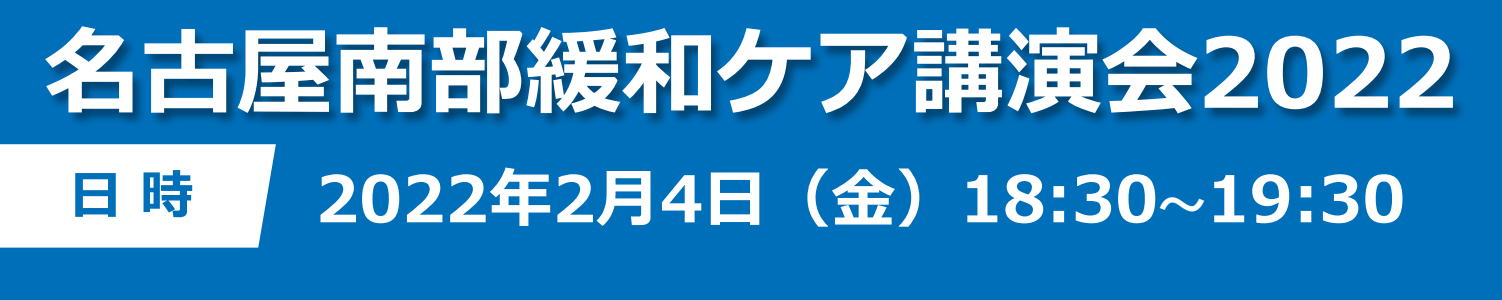

Zoom WebinarによるLive配信

会場

## [座長]中部ろうさい病院 外科部長/緩和ケアチーム

#### 坂口 憲史 先生

# 『がん疼痛治療 Up to date』

#### [演者] 埼玉県立がんセンター 緩和ケア科

### 科長 余宮 きのみ 先生

Web形式にて開催致します。ご視聴をご希望の先生はお手数をおかけ致しますが、 下記または右2次元バーコードからメールにてご連絡をいただくか弊社担当者にご連絡下さい。 ご連絡いただいた先生に、ご視聴用URLを後日送付致します。 参加希望用メール: imamura.ryo.s2@daiichisankyo.co.jp 担当者:第一三共株式会社 今村 僚 注意)ご施設名・氏名・職種のご記載をお願い致します。 受付締切:2月3日(木)

受付締切:2月3日(木)

なお、ご記帳いただいたご施設名、ご芳名は医薬品および医学・薬学に関する情報提供のために ご利用させていただくことがございます。何卒ご理解とご協力を賜りますようお願い申し上げます。

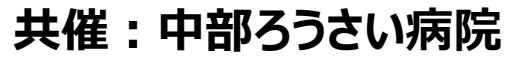

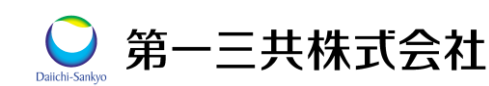

#### Web講演会ご視聴方法

ZOOM Webinarによるご視聴は、弊社よりご案内差し上げた先生のみとなっております。 なお、本講演会は医療用医薬品に関する情報を取り扱いますので、医療関係者以外の方がいらっしゃる 公共の場所などからのアクセスはお控えください。また、録音、録画、撮影等はお控えください。

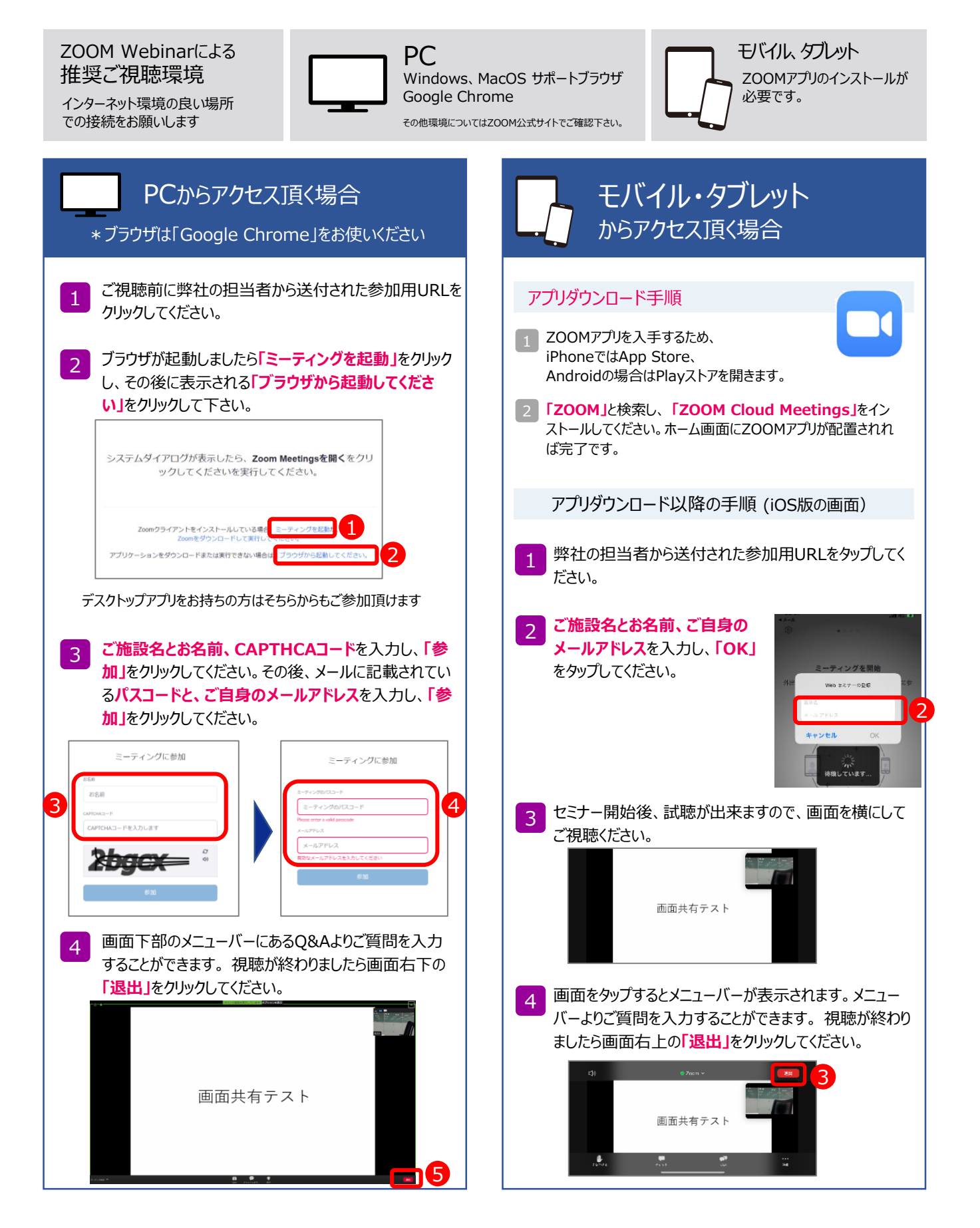